### ้คู่มือการใช้งานระบบ E-Service ของเทศบาลตำบลหนองบัว

เนื่องด้วยปัจจุบันรัฐบาลมีนโยบายในการนำโมเดลไทยแลนด์ มาใช้ในการพัฒนาประเทศ ภายใต้ หลัก "ประเทศมีความ ยั่งยืน" หรือที่เรารู้จักกันว่า ไทยแลนด์ ๔.๐ ดังนั้น ระบบราชการไทยก็จะต้องมีการ ปรับเปลี่ยนเพื่อให้สอดรับ และส่งเสริมไทยแลนด์ ๔.๐ โดยภาครัฐยึดประชาชนเป็นศูนย์กลางการ บริการและ เข้าถึงความต้องการในระดับ ปัจเจกและเป็นภาครัฐอัจฉริยะ จึงเน้นให้หน่วยงานสร้างนวัตกรรมในการน้ำระบบ ดิจิทัลสมัยใหม่ในการจัดการมาใช้ดำเนินการ

เทศบาลตำบลหนองบัวจึงได้พัฒนาและลดขั้นตอนการทำงานทั้งอำนวยความสะดวกให้กับ ประชาชนในพื้นที่ ได้รับบริการอย่างสะดวกรวดเร็ว ไม่ต้องเดินทางมาติดต่อราชการที่สำนักงานเทศบาล ด้วยตนเอง โดยมีระบบ E-Service ที่เปิดให้บริการ จำนวน ๓ ระบบ ดังนี้

- ด. การขอใช้น้ำ/ติดตั้งมิเตอร์
- ษ. <u>การขอถังขยะ</u>
- ๓. แจ้งเบาะแสป้ายโฆษณาและสิ่งรุกล้ำทางสาธารณะ

## ด. คู่มือการขอใช้น้ำ/ติดตั้งมิเตอร์

#### การกรอกในระบบ

๑.เมื่อท่านเลือกระบบการใช้น้ำ/ติดตั้งมิเตอร์ แล้ว ระบบจะนำท่านมายังหน้ากรอกข้อมูล
๒. รายละเอียดที่ต้องกรอก

- วันที่ยื่นคำขอ กดที่รูปปฏิทินแล้วเลือกวันที่/เดือน/ปีพ.ศ.
- ชื่อ-นามสกุล และเบอร์ติดต่อผู้ขอใช้น้ำ
- e-mail หรือ facebook หรือid line
- บ้านเลขที่ ผู้ขอใช้น้ำ หรือข้อมูลบริเวณใกล้เคียง
- เบอร์ติดต่อ
- ชื่อ-สกุลเจ้าของมิเตอร์และเบอร์ติดต่อ

โดยท่านต้องกรอกข้อมูล ที่มีเครื่องหมาย \* ให้ครบถ้วนเพราะเป็นข้อมูลที่จำเป็นต้องกรอก

๓. เมื่อท่านกรอกข้อมูลครบถ้วนแล้ว ให้สอบทานความถูกต้องของข้อมูล และกดปุ่มส่ง

๔. ระบบจะส่งข้อมูลของท่านไปยังเทศบาลตำบลหนองบัวเสร็จสิ้น

๕. ท่านสามารถติตดตามผลผ่านทางช่องทางการให้ติดต่อกลับจากเทศบาลตำบลหนองบัว

๖. หากท่านมีข้อสงสัยหรือซักถามเพิ่มเติมท่านสามารถติดต่อ nongbua\_kan@hotmail.com หรือ www.facebook.com/nongbuakan ผ่านข้อความของเพจ หรือ m.me/nongbuakan ้ตัวอย่างการกรอกการขอใช้น้ำ/ติดตั้งมิเตอร์

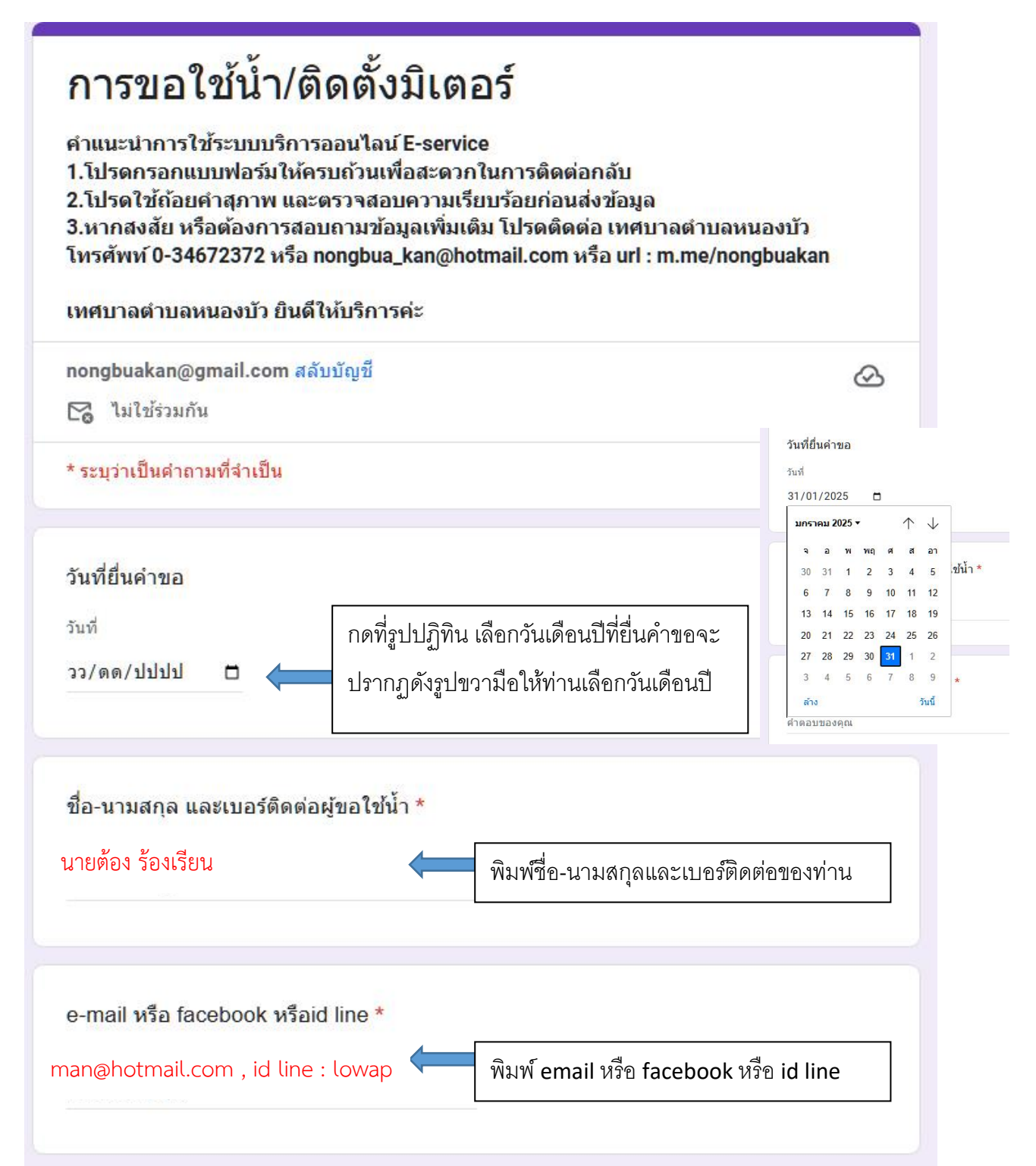

|                                                                                                    | ถที่ <b>ต</b> ่กว่า เหตุ เปตุ เพลา                                                              | 9 *<br>                                                                                                    |
|----------------------------------------------------------------------------------------------------|-------------------------------------------------------------------------------------------------|----------------------------------------------------------------------------------------------------|
| 38/4 ม.1 ต.หนองบัว                                                                                                    | <b></b>                                                                                         | พิมพ์บ้านเลขที่ผู้ขอใช้น้ำ หรือข้อมูลบริเวณ                                                                                                    |
|                                                                                                    |                                                                                                 | ใกล้เคียง                                                                                                    |
| เบอร์ติดต่อ *                                                                                                    |                                                                                                 |                                                                                                    |
| 084-xxx-xxxx                                                                                                    |                                                                                                 | พิมพ์เบอร์โทรศัพท์ที่สามารถติดต่อได้                                                                                                    |
| 4                                                                                                    |                                                                                                 |                                                                                                    |
| ชื่อ-สกุลเจ้าของมิเตอร์และเ<br>นางรัก ใจดี<br>ศ                                                                                  | ນอร์ติดต่อ                                                                                      | พิมพ์ชื่อ-สกุลเจ้าของมิเตอร์                                                                                                    |
| ชื่อ-สกุลเจ้าของมิเตอร์และเ<br>ผ นางรัก ใจดี<br>ส่ง กดส่ง เพื่อ                                                                  | <b>บอร์ติดต่อ</b>                                                                               | พิมพ์ชื่อ-สกุลเจ้าของมิเตอร์<br>วอการติดต่อกลับจากเจ้าหน้าที่ <b>ล้างแบบฟอร์</b>                                                                                           |
| ขื่อ-สกุลเจ้าของมิเตอร์และเ<br>นางรัก ใจดี<br>ส่ง กดส่ง เพื่อ<br>ส่งรหัสผ่านใน Google ฟอร์ม                                      | <b>บอร์ติดต่อ</b>                                                                               | พิมพ์ชื่อ-สกุลเจ้าของมิเตอร์<br>ออการติดต่อกลับจากเจ้าหน้าที่ <b>ล้างแบบฟอร์</b>                                                                                           |
| ขื่อ-สกุลเจ้าของมิเตอร์และเ<br>นางรัก ใจดี<br>ส่ง<br>ส่งรหัสผ่านใน Google ฟอร์ม<br>เนื้อหานี้มิใต้ถูกสร้างขึ้นหรื                | บอร์ติดต่อ<br>สิ้นสุดการส่งข้อมูล :<br>เอรับรองโดย Google - <u>ข้อ</u>                          | พิมพ์ชื่อ-สกุลเจ้าของมิเตอร์<br>ออการติดต่อกลับจากเจ้าหน้าที่ ล้างแบบฟอร์<br><u>กำหนดในการให้บริการ</u> - <u>นโยบายความเป็นส่วนตัว</u>                                     |
| ขื่อ-สกุลเจ้าของมิเตอร์และเ<br>นางรัก ใจดี<br>ส่ง<br>กดส่ง เพื่อ<br>ส่งรหัสผ่านใน Google ฟอร์ม<br>เนื้อหานี้มิใด้ถูกสร้างขึ้นหรื | บอร์ติดต่อ<br>สิ้นสุดการส่งข้อมูล ร<br>เอรับรองโดย Google - <u>ข้อ</u><br>Does this form look s | พิมพ์ชื่อ-สกุลเจ้าของมิเตอร์<br>ออการติดต่อกลับจากเจ้าหน้าที่ <b>ล้างแบบฟอร์</b><br><u>กำหนดในการให้บริการ</u> - <u>นโยบายความเป็นส่วนตัว</u><br>suspicious? <u>รายงาน</u> |

### ๒. คู่มือการขอถังขยะ

#### การกรอกในระบบ

๑.เมื่อท่านเลือกระบบขอถังขยะแล้ว ระบบจะนำท่านมายังหน้ากรอกข้อมูล

๒. รายละเอียดที่ต้องกรอก

- วันที่ยื่นคำขอ กดที่รูปปฏิทินแล้วเลือกวันที่/เดือน/ปีพ.ศ.
- ชื่อ-นามสกุล
- บ้านเลขที่ หมู่บ้าน
- หมู่ที่ ให้กดเครื่องหมาย สามเหลี่ยมแล้วเลือกหมู่ของท่าน
- e-mail หรือ facebook หรือid line
- เบอร์ติดต่อ
- หมายเหตุ กรอกรายละเอียดที่ท่านต้องการแจ้งนอกเหนือจากวัตถุประสงค์ที่จะขอ

โดยท่านต้องกรอกข้อมูล ที่มีเครื่องหมาย \* ให้ครบถ้วนเพราะเป็นข้อมูลที่จำเป็นต้องกรอก

๓. เมื่อท่านกรอกข้อมูลครบถ้วนแล้ว ให้สอบทานความถูกต้องของข้อมูล และกดปุ่มส่ง

๔. ระบบจะส่งข้อมูลของท่านไปยังเทศบาลตำบลหนองบัวเสร็จสิ้น

๕. ท่านสามารถติตดตามผลผ่านทางช่องทางการให้ติดต่อกลับจากเทศบาลตำบลหนองบัว

๖. หากท่านมีข้อสงสัยหรือซักถามเพิ่มเติมท่านสามารถติดต่อ nongbua\_kan@hotmail.com หรือ
www.facebook.com/nongbuakan ผ่านข้อความของเพจ หรือ m.me/nongbuakan

#### ตัวอย่างการกรอกการขอขยะ

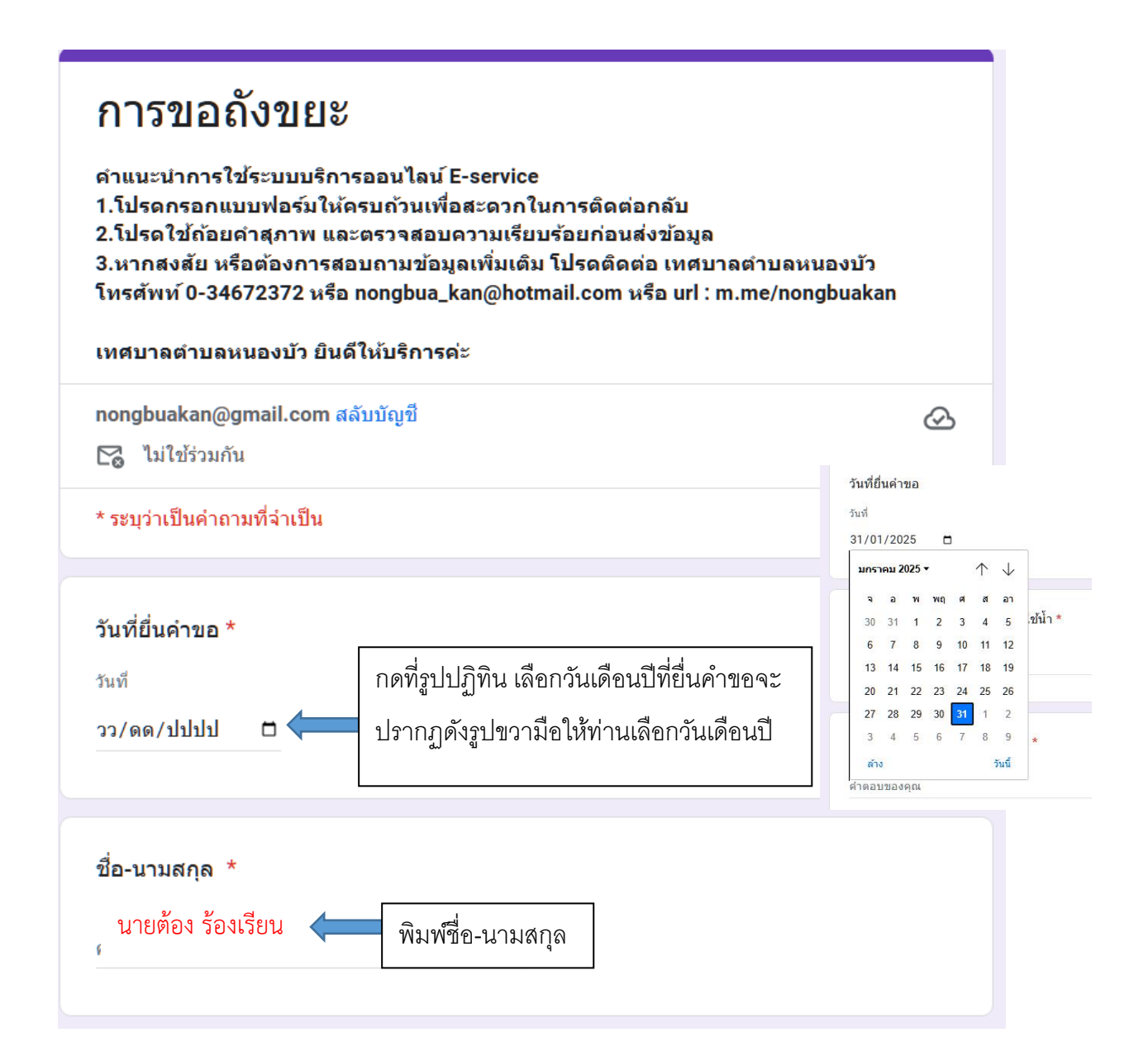

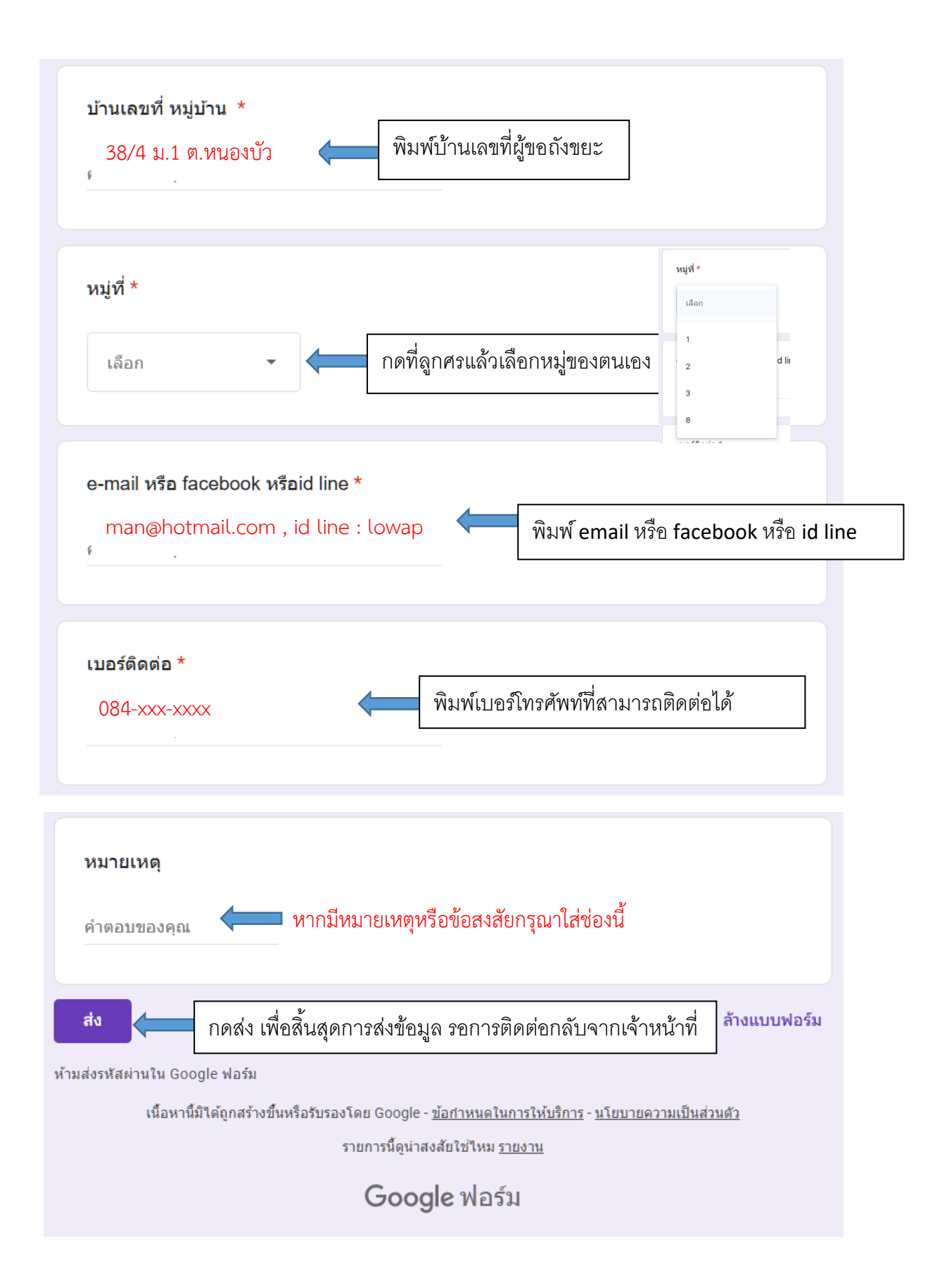

## ๓. แจ้งเบาะแสป้ายโฆษณาและสิ่งรุกล้ำทางสาธารณะ

#### การกรอกในระบบ

๑.เมื่อท่านเลือกระบบแจ้งเบาะแสป้ายโฆษณาและสิ่งรุกล้ำทางสาธารณะแล้ว ระบบจะนำท่านมายังหน้ากรอก ข้อมูล

๒. รายละเอียดที่ต้องกรอก

ท่านต้องการแจ้งเบาะแสป้ายโฆษณาหรือสิ่งอื่นใดที่รุกล้ำทางสาธารณะที่ไม่ชอบด้วยกฎหมาย
ให้ท่านเลือกคำตอบที่ท่านจะแจ้ง

🔵 ป้ายโฆษณา

สิ่งอื่นใดที่รุกล้ำทางสาธารณะที่ไม่ชอบด้วยกฎหมาย

- ชื่อ - สกุล (ผู้ยื่นคำร้อง)

- หมายเลขโทรศัพท์ (กรุณาระบุหมายที่สามารถติดต่อกลับได้)

- วันที่ยื่นคำขอ กดที่รูปปฏิทินแล้วเลือกวันที่/เดือน/ปีพ.ศ.

- e-mail address

- วันที่ยื่นคำขอ กดที่รูปปฏิทินแล้วเลือกวันที่/เดือน/ปีพ.ศ.

- ขอยื่นคำร้องต่อนายกเทศมนตรีตำบลหนองบัว ดังนี้

โดยท่านต้อองกรอกข้อมูล ที่มีเครื่องหมาย \* ให้ครบถ้วนเพราะเป็นข้อมูลที่จำเป็นต้องกรอก

m. เมื่อท่านกรอกข้อมูลครบถ้วนแล้ว ให้สอบทานความถูกต้องของข้อมูล และกดปุ่มส่ง

ระบบจะส่งข้อมูลของท่านไปยังเทศบาลตำบลหนองบัวเสร็จสิ้น

๕. ท่านสามารถติตดตามผลผ่านทางช่องทางการให้ติดต่อกลับจากเทศบาลตำบลหนองบัว

๖. หากท่านมีข้อสงสัยหรือซักถามเพิ่มเติมท่านสามารถติดต่อ nongbua\_kan@hotmail.com หรือ www.facebook.com/nongbuakan ผ่านข้อความของเพจ หรือ m.me/nongbuakan

# **ตัวอย่างการกรอก**แจ้งเบาะแสป้ายโฆษณาและสิ่งรุกล้ำทางสาธารณะ

| แจ้งเบาะแสป้ายโฆษณาและสิ่งรุกล้ำทาง                                                                        |   |  |  |
|----------------------------------------------------------------------------------------------------|---|--|--|
| สาธารณะ                                                                                                    |   |  |  |
| ข้อมูลของผู้แจ้งเบาะแสจะถูกเก็บไว้เป็นความลับ ซึ่งจะได้รับการตรวจสอบจากเจ้าหน้าที่ผู้รับผิดชอบ<br>เท่านั้น |   |  |  |
| nongbuakan@gmail.com สลับบัญชี                                                                             | > |  |  |
| ระบบจะบันทึกชื่อและรูปภาพที่เชื่อมโยงกับบัญชี Google เมื่อคุณอัปโหลดไฟล์และส่งแบบฟอร์มนี้                  |   |  |  |
| * ระบุว่าเป็นคำถามที่จำเป็น                                                                                |   |  |  |
| ท่านต้องการแจ้งเบาะแสป้ายโฆษณาหรือสิ่งอื่นใดที่รุกล้ำทางสาธารณะที่ไม่ชอบด้วย<br>กฎหมาย                     | ł |  |  |
| ชื่อ - สกุล (ผู้ยื่นคำร้อง) *                                                                              |   |  |  |
| คำต <sup>ุ</sup> นายต้อง ร้องเรียน 🧰 พิมพ์ชื่อ-นามสกุลและเบอร์ติดต่อของท่าน                                |   |  |  |

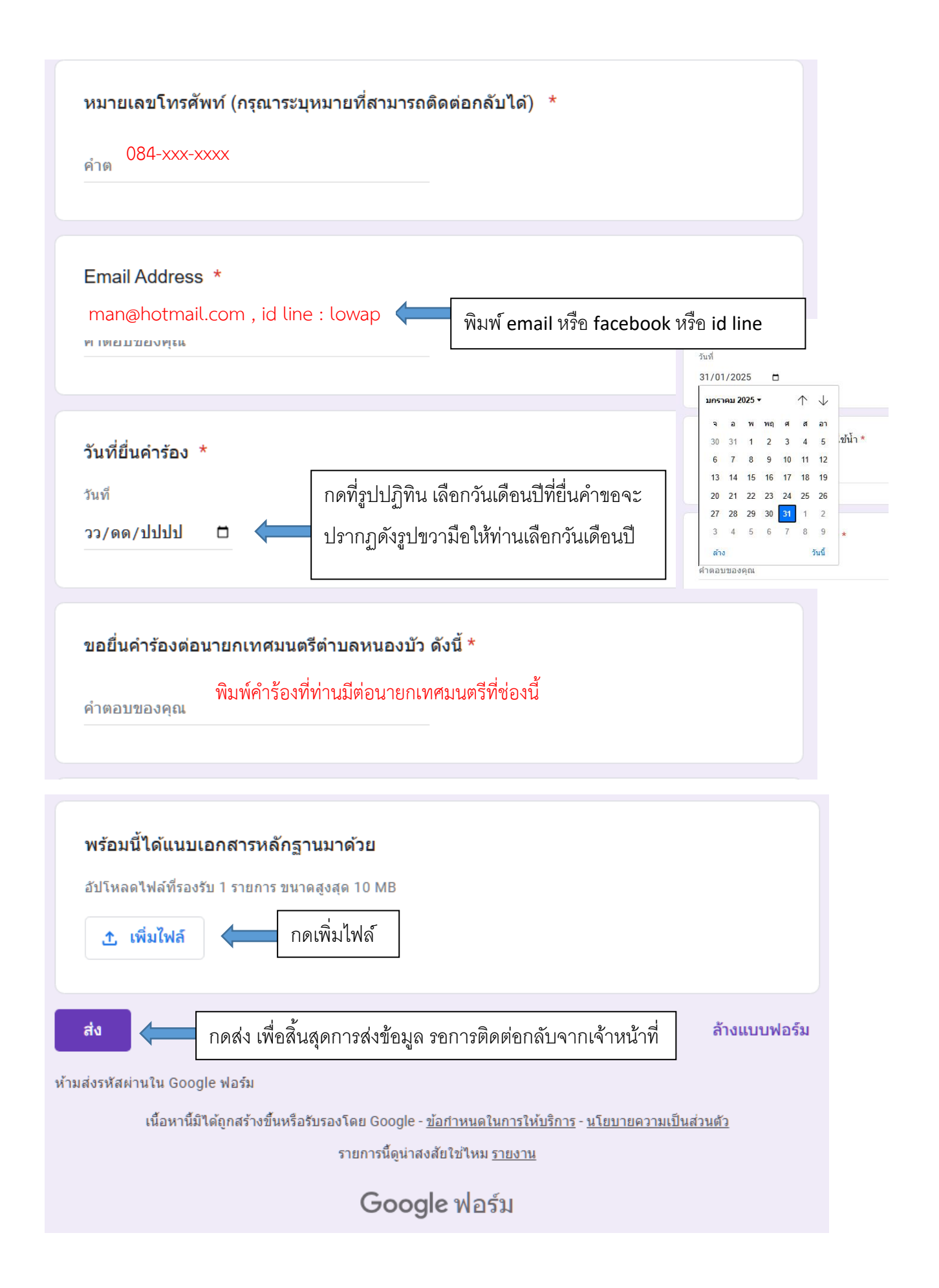